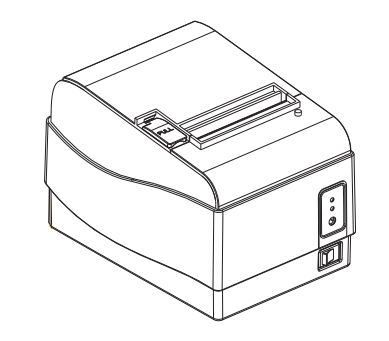

# **AB-88H** MINI Thermal Printer USER'S MANUAL

MANUAL REVISION EN 1.1

## NOTICE

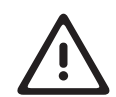

You must use the only supplied adapter. It is dangerous to use other adapters.

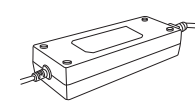

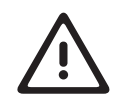

Make sure the printer power is off before plug or unplug the cable.

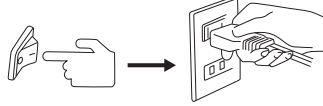

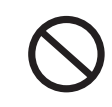

Please don't place the printer in humidity or dusty space because excessive humidity and dust may damage it.

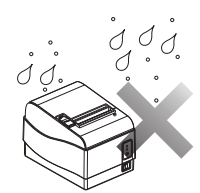

 $\bigcirc$ 

Do not put foods or drinks on the printer, in case that splash into the printer.

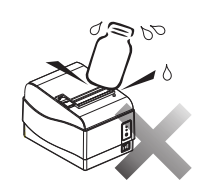

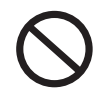

The print head has a high temperature after work. Please don t to'uch the print head or touch the motor shell in case scalded.

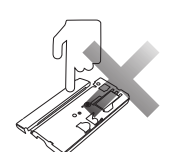

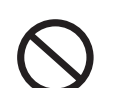

Do not fall the printer down and avoid vigorously impact.

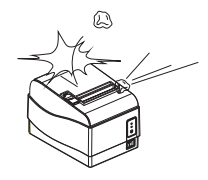

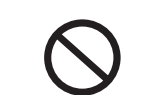

Do not plug or unplug with your hands wet. You may be electrocuted.

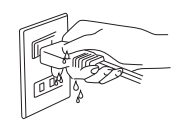

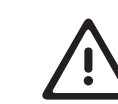

Avoid magnetic objects near the printer.

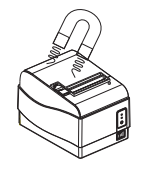

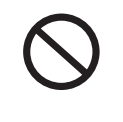

Don't use tweezers, knife, screwdriver or other hard objects to touch the heating piece; for the heating piece will hurt you eternally.

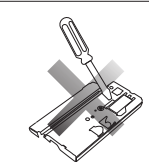

 $\bigwedge$ 

Do not put printer on unstable surface.

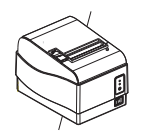

# 

If there appears any abnormal noise, smoke etc, please power off the machine and unplug power at once. Please ask after-sarle service for help.

## Table of Contents

| Chapter 1 Packing List01                        |
|-------------------------------------------------|
| Chapter 2 Specification                         |
| Chapter 3 Product Overview03                    |
| 3.1 Printer Parts                               |
| 3.2 Interfaces                                  |
| Chapter 4 Usage Description04                   |
| 4.1 Connect the cables04                        |
| 4.2 Control Panel                               |
| 4.3 Installing the Roll Paper 05                |
| 4.4 Installing Oil Proof Cover06                |
| 4.5 Paper Jam Caused By Cutter06                |
| 4.6 Self-Test and DUMP Mode07                   |
| 4.7 DIP Switch08                                |
| 4.8 Interface Explanation Interface Explanation |
| 4.8.1 RS -232 Serial Interface                  |
| 4.8.2 USB Interfacet                            |
| 4.8.3 Ethernet Interface 11                     |
| 4.8.4 Cash Drawer Interface                     |

## Chapter 1 Packing List

Your printer box should include these items.

1. Printer

2. User's Manual/Warranty Card 3. Paper Roll 4. RS232 Interface Cable 5. AC Adapter 6. AC power cable 7. Oil Proof Cover 8. USB Cable Paper Roll RS232 Interface Cable User's Manual/Warranty Card ſ Oil Proof Cover Printer AC power cable USB Cable AC Adapter Pictures for reference only.

## **Chapter 2 Specification**

|             | Printing Method     | Thermal line printing                         |
|-------------|---------------------|-----------------------------------------------|
|             | Printing Speed      | Max 250 mm/sec                                |
|             | Resolution          | 203 DPI                                       |
|             | Paper Supply Mode   | Easy paper loading                            |
|             | Language            | User language supported                       |
|             | Interface           | RS-232 / USB / Ethernet                       |
|             | Pringing width      | 72 mm                                         |
| Printing    | Character Size      | Font A:12×24<br>Font B:9×17                   |
|             | Character Per Line  | 42/48/53                                      |
|             | Barcodes            | Code 39,Code 128,EAN 8,EAN 13                 |
|             | Driver              | Windows 2000/XP/2003 Server/VISTA/7           |
|             | Sensor              | Out of paper                                  |
|             | Receive Buffer Size | 4K Bytes                                      |
|             | Mass                | Approx.1.45 kg                                |
| Dimensions  | W×D×H               | 146×196×152mm                                 |
|             | Paper type          | Thermal Paper                                 |
| Paper       | Width               | 79.5±0.5 mm                                   |
|             | Diameter            | Max. ⊄ 80 mm                                  |
| Raliability | Printer head life   | Approx. 100 km (pringting rate 12.5% or less) |
| Chabinty    | Autocutter          | 500,000 cuts                                  |
|             | Power supply        | $24 \text{ VDC} \pm 10\%$                     |
| onditions   | Operating           | 5℃~45℃, 20~85%RH                              |
|             | Storage             | -10℃~50℃, 10~90%RH(the paper is not included) |

Notice: The printing speed relates with data transporting, command control and power voltage etc.

## Chapter 3 Product Overview

## 3.1 Printer Parts

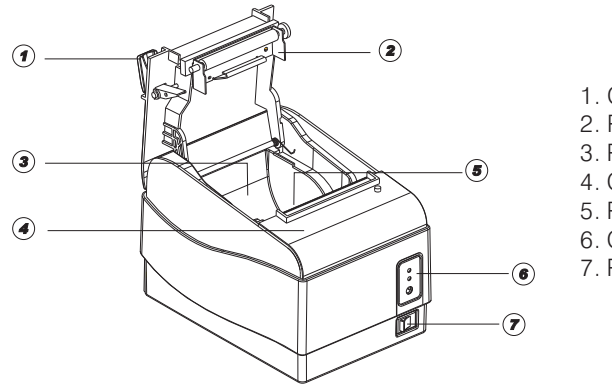

Cover Opener
Printer Cover
Paper Cabin
Cutter Cover
Printer Head

6. Control Panel

7. Power Button

3.1

## 3.2 Interfaces

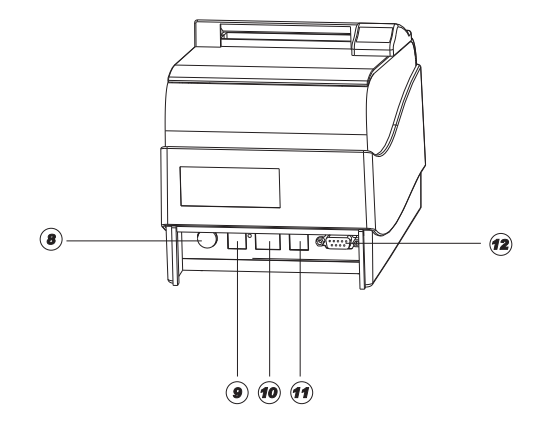

8. Power Plug Port
9. Cash Drawer Interface
10. Ethernet Port
11. USB Port
12. RS232 Interface

03

## Chapter 4 Usage Description

## 4.1 Connection the Cables

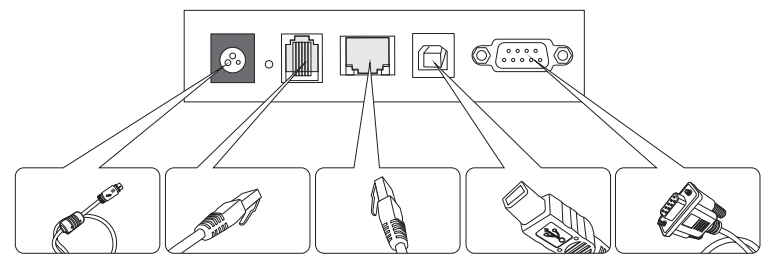

Power Supply Cable Ethernet Connector Cable Serial Connector Cable Drawer kick-out Cable USB Connector Cable

4.1

### 4.2 Using the Printer

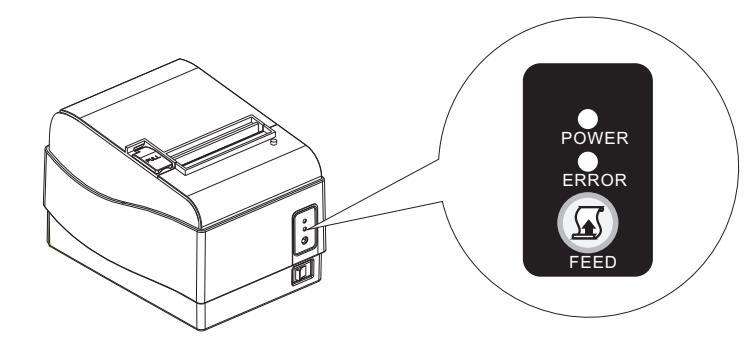

4.2

#### • POWER INDICATING LIGHT

Power on the printer, power lights; power off, light off.

#### • ERROR INDICATING LIGHT

The light is on when the printer is lack of paper; the light will flash when the printer cover installs not well or Online error.

#### • FEED

Press the FEED button once to advance paper one line. You can also hold down the FEED button to feed paper continuously.

## 4.3 Install the Roll Paper

- 1. Make sure that the printer is not receiving data before replacing the roll paper; otherwise, data may be lost.
- 2. Upward the" PULL" buckle handle till the cover open.
- 3. Remove the used paper roll core.
- 4. Put into new paper roll. As picture 4.4 shows.
- 5. Be sure the correct direction of the paper comes off the roll.
- 6. Pull out a small amount of paper, and then close the cover. As picture 4.5 shows.

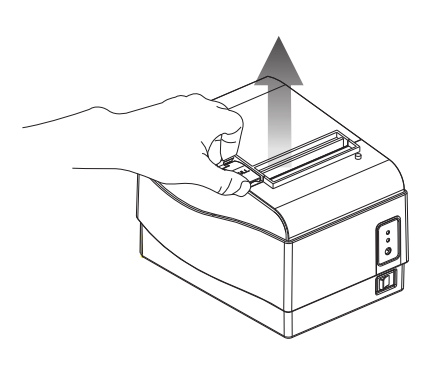

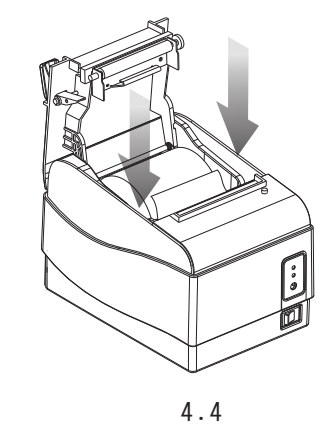

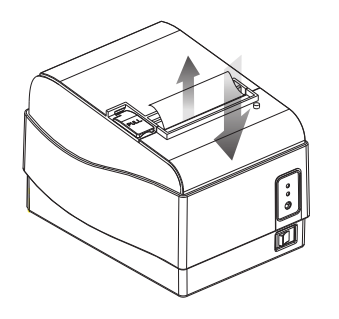

4.3

4.5

0.5

Paper end direction:

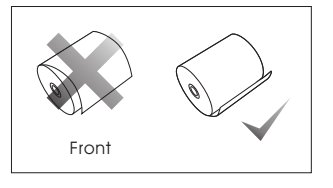

4.6

### 4.4 Installing Oil Proof Cover

The printer is an Oil Proof Cover supplied. It's used to prevent water splashing into the inside of the printer and not oil-water corrosion and oxidation protection to the internal electronic components, which extends the life of the printer.

### Installation method:

Put the Oil Proof Cover onto the printer cover as the picture 4.7 shows.

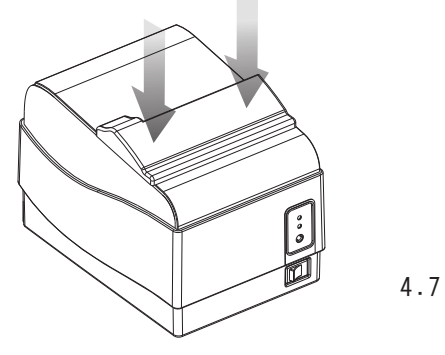

## 4.5 Paper Jam Caused By Cutter

- 1. If the paper is thick or sudden lack of power when cutting, paper jam might appear. (cutter cannot reset)
- 2. Normally the cutter will reset when repowered, if the cutter did not reset, users could follow below steps to solve the problem.
  - ① Take away the cutter cover as below picture4.8 shows.
  - ② Stir the cutter gear till the cutter moves to the Initial position as picture4.9 shows.

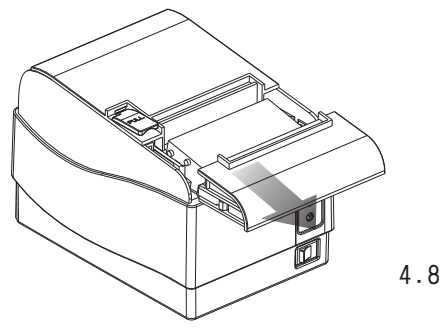

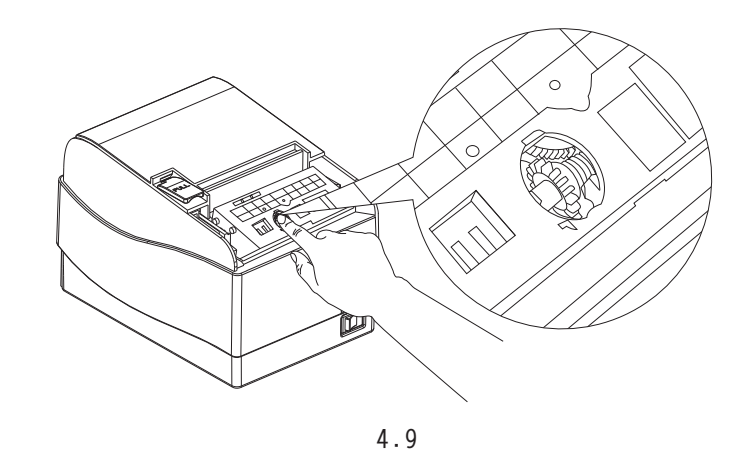

### 4.6 Self-Test and DUMP Mode

- 1. Press "FEED" button and hold on when powering on the printer, the printer will perform self-test.
- 2. Power off the printer and take out the paper roll. Then press "FEED" button and hold on and power on the printer. Then put in the paper roll and close the printer cover. The printer will print out "DUMP". That means the printer enters in DUMP mode. All data will be printed out in raw hex format.

Back to normal mode: restart the printer could put the printer in normal mode.

## 4.7 DIP Switch

- 1)Unscrew the screw on bottom of printer and take away the metal cover as the picture 4.10shows.
- 2) Users will find the DIP switches under the window as the picture 4.11 shows.

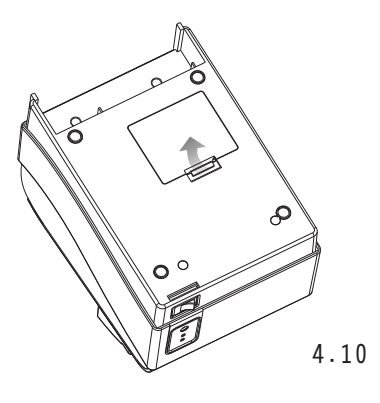

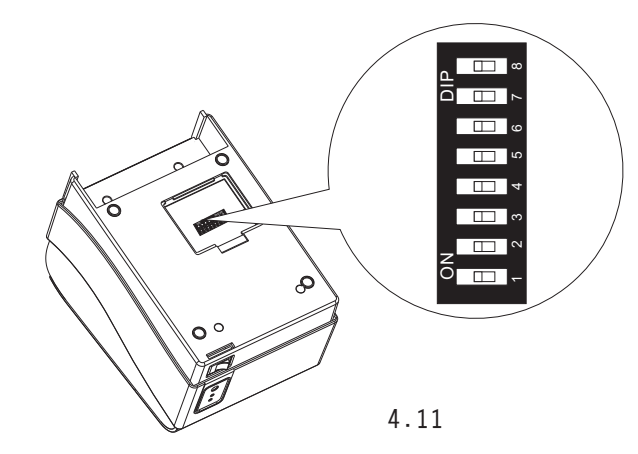

08

DIP switches could perform printer configurations as follows: COM port baud rate adjusting, beep alarm switch, printing density adjusting, parity selection (for serial communication), parallel printing server mode or normal mode adjusting, EPSON mode or 64character mode switching, Chinese Character double byte mode or English character single byte mode selection. Below are lists of DIP configurations:

### Baud rate adjusting:

| Baud Rate | DIP1 | DIP2 | Default |
|-----------|------|------|---------|
| 9600bps   | OFF  | OFF  |         |
| 1920bps   | OFF  | ON   |         |
| 38400bps  | ON   | OFF  |         |
| 115200bps | ON   | ON   |         |

| Character per line | DIP3 | DIP4 | Default |
|--------------------|------|------|---------|
| 42                 | OFF  | OFF  |         |
| 48                 | OFF  | ON   |         |
| Reserved           | ON   | ON   |         |
| 53                 | ON   | OFF  |         |

| Веер    | DIP5 | Default |
|---------|------|---------|
| Disable | ON   |         |
| Enable  | OFF  |         |

| Density | DIP6 | Default |
|---------|------|---------|
| Dark    | ON   |         |
| Light   | OFF  |         |

| Printing speed | DIP7 | Default |
|----------------|------|---------|
| SLOW           | ON   |         |
| FAST           | OFF  |         |

| Byte Mode        | DIP8 | Default |
|------------------|------|---------|
| Double-Byte Mode | ON   |         |
| SingleByte Mode  | OFF  |         |

09

### 4.8 Interface Explanation

### 4.8.1 RS-232 Serial Interface

Signal configuration for communication with PC host:

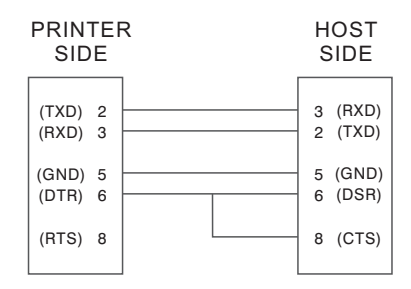

Printer serial port is DB9, baud rate supports 9600, 19200, 38400, 115200 bps, 8 bits data word length, 1 stop bit, no parity settings.

#### Descriptions to interface signals:

| Pin No. | Signal name | Direction | Function      |
|---------|-------------|-----------|---------------|
| 1       | -           | -         | -             |
| 2       | TXD         | Output    | Transmit Data |
| 3       | RXD         | Intput    | Receive Data  |
| 4       | _           | -         | -             |
| 5       | GND         | -         | Signal Ground |
| 6       | DTR         | Intput    | Ready To Sen  |
| 7       | _           | _         |               |
| 8       | RTS         | Output    | Clear To send |

#### 4.8.2 USB Interface

USB port uses Type B plug and support USB1.0 and USB2.0. Signals are as below:

| PIN | Signal Name | Direction |
|-----|-------------|-----------|
| 1   | VCC         | + 5V DC   |
| 2   | D-          | Data -    |
| 3   | D+          | Data +    |
| 4   | GND         | Ground    |

#### 4.8.3 Ethernet Interface

Ethernet port uses RJ45 port with 10M ability. Configurations are as below:

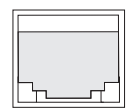

| Pin No. | Signal Name | Description     |
|---------|-------------|-----------------|
| 1       | TX+         | Tranceive Data+ |
| 2       | TX-         | Tranceive Data+ |
| 3       | RX+         | Receive Data+   |
| 4       | n/c         | Not connected   |
| 5       | n/c         | Not connected   |
| 6       | RX-         | Receive Data-   |
| 7       | n/c         | Not connected   |
| 8       | nc          | Not connected   |

## 4.8.4 Drawer Connector Interface

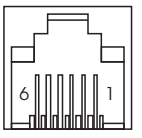

| Pin No. | Signal name      | Direction |
|---------|------------------|-----------|
| 1       | Frame ground     | -         |
| 2       | -                | -         |
| 3       | Open cash drawer | Input     |
| 4       | +24V             | -         |
| 5       | -                | -         |
| 6       | Signal ground    | -         |